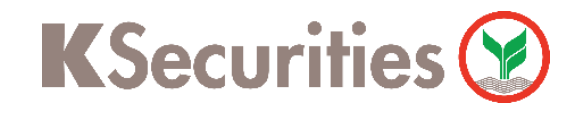

## การฝากเงินหลักประกัน (หักบัญชีอัตโนมัติ)

### ผ่าน แอปพลิเคชัน K-Cyber Trade / Streaming

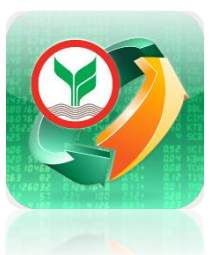

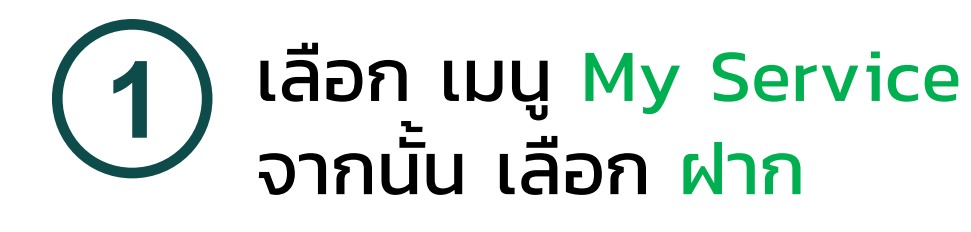

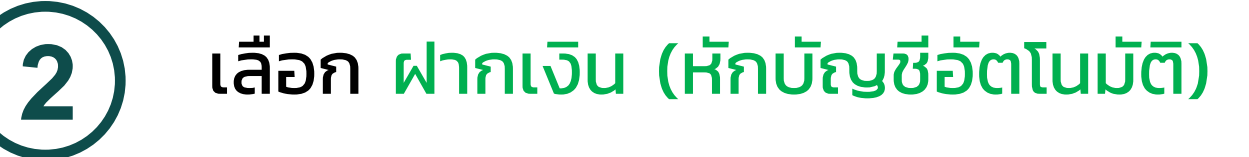

|                                             | 0                                                        |                                                 |                                                                                                    |  |  |
|---------------------------------------------|----------------------------------------------------------|-------------------------------------------------|----------------------------------------------------------------------------------------------------|--|--|
| KSecuritie                                  | s 🤡                                                      |                                                 | TH/EN 🗸                                                                                                    |  |  |
| บริการอ                                     | บริการออนไลน์                                            |                                                 | บริการอื่นๆ                                                                                                    |  |  |
| ธุรกรรมกา<br>โอาาา<br>ฝาก                   | nou                                                      | (฿) ๅ<br>ั่่ (ริ)<br>ชื่อสกุลเงิน               | (テ)<br>ขายสกุลเงิน                                                                                                    |  |  |
| โอนเงินระหว่าง<br>พอร์ตการลงทุน             |                                                          |                                                 |                                                                                                    |  |  |
| ลงทุนต่างประเ                               | ทศ                                                       |                                                 |                                                                                                    |  |  |
| <u>ตั้ไม่ไ</u><br>ชื่อขายหุ้นต่าง<br>ประเทศ | สมัคร W-8BEN                                             | พอร์ตการลงทุน<br>ต่างประเทศ                     |                                                                                                    |  |  |
| ลงทุนกองทุนส                                | ่วนบุคคล                                                 |                                                 |                                                                                                    |  |  |
| เปิดบัญชีกองทุน<br>ส่วนบุคคล                | เพิ่มเงินลงทุน<br>กองทุนส่วนบูคคล<br>(หักบัญชีอัตโนมัติ) | ี่ (ยิ่า<br>ลดเงินลงทุน<br>กองทุนส่วนบุคคล      | พอร์ตการลงทุน<br>บัญชีกองทุนส่วน<br>บุคคล                                                                                                    |  |  |
| จัดการบัญชี                                 |                                                          |                                                 |                                                                                                    |  |  |
| A 📰<br>ບ້ວມູລບັດງອັ                         | เปลี่ยนแปลงข้อมูล<br>ส่วนบุคคล                           | รัฐวิ<br>เปลี่ยนแปลงวงเงิน<br>ชื่อขายหลักทรัพย์ | โอ     โอ     โ     โ    โ |  |  |
|                                             |                                                          |                                                 |                                                                                                    |  |  |

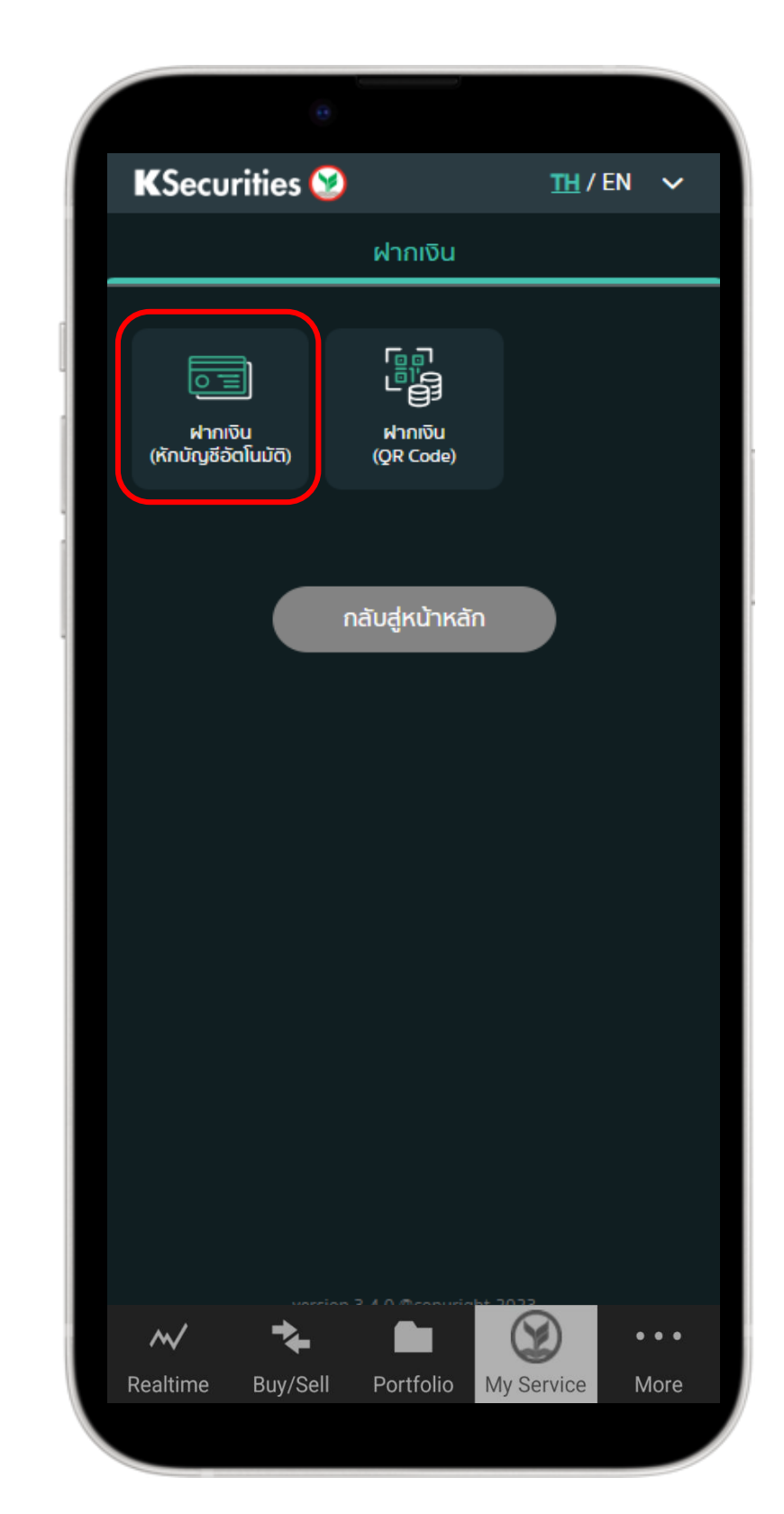

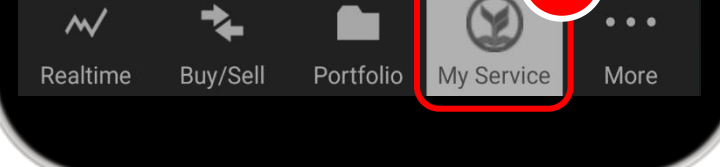

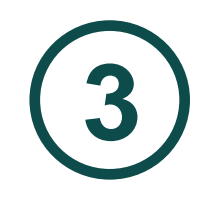

### เลือก ประเภทบัญชีหลักทรัพย์ กรอก จำนวนเงิน

| Θ                                               |                                     |
|-------------------------------------------------|-------------------------------------|
| KSecurities 🤡                                   | TH / EN 🗸 🗸                         |
| <sub>ฝาก-ถอน-โอน</sub><br>ฝากเงิน (หักบัญชีอัตโ | ີ່ ແມັຕົ)                           |
| (มี<br>วงเงินสูงสุด (บาท)<br>500,000.00         | มูลค่าที่ชื่อได้ (บาท)<br>25,125.87 |
| 🛑 🔶                                             | <ul> <li>สถานะคำสั่ง</li> </ul>     |
| บัญชีชื้อขายหลักทรัพย์<br>2 7 (บัญชีแคชบาลาเ    | μδ) (δι                             |
| จากบัญชีธนาคาร                                  |                                     |
| 🧐 ธนาคารกสิกรไทย                                | ~                                   |
| เลขที่บัญชี                                     |                                     |
| 6 4                                             |                                     |
| จำนวนเงิน<br>100.00                             | 2                                   |
| Realtime Buy/Sell Portfolio                     | My Service More                     |
|                                                 |                                     |

# เลื่อนหน้าจอขึ้น กด ตกลง

| KSecur                                  | ities 🤡                                            |                                        | TH / EM                           | • •           |
|-----------------------------------------|----------------------------------------------------|----------------------------------------|-----------------------------------|---------------|
| ء 🥸                                     | ะนาคารกสิก                                         | รไทย                                   |                                   | ~             |
| เลขที่บัญ                               | ซี                                                 |                                        |                                   |               |
| 6                                       | 4                                                  |                                        |                                   |               |
| จำนวนเงื                                | iu                                                 |                                        |                                   |               |
| 100.0                                   | 00                                                 |                                        |                                   |               |
|                                         | ตกลง                                               |                                        | ยกเล็ก                            |               |
| <b>เงื่อนไขแล</b><br>1. บริเ<br>ให้ลกค่ | <b>าะข้อกำหนด</b><br>ภิทจะทำการหั<br>เำทันทีหลังทำ | าเงินในบัญชีธ<br>รายการ                | นาคารและเพิ่มอ่                   | านาจชื้อ      |
| 2. ลูกเ<br>เวลา (<br>ธนาค               | ค้าสามารถฝา<br>)8.30 - 19.00<br>ารแห่งประเทศ       | ทเงินหลักประ<br>) น. เว้นวันหยุ<br>ไทย | กันได้ในวันจันทร์<br>ดตามประกาศขะ | - ศุกร์<br>วง |
| 3. จำเ                                  | เวนเงินขั้นต่ำเ                                    | า่สามารถฝาก                            | ได้คือ 100 มาท                    |               |
|                                         | บริการ                                             | ทุกระดับปร                             | ะะทับใจ                           |               |
| $\sim$                                  | *                                                  |                                        |                                   | •••           |
| Realtime                                | Buy/Sell                                           | Portfolio                              | My Service                        | More          |

**K**Securities **()** 

การฝากเงินหลักประกัน (หักบัญชีอัตโนมัติ) ผ่าน แอปพลิเคชัน K-Cyber Trade / Streaming

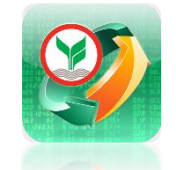

6

ตรวจสอบข้อมูล กด <mark>ตกลง</mark> KSecurities 🤡  $\sim$ 500,000.00 25,125.87 •• สถานะคำสั่ง ยืนยันคำสั่งการฝากเงินหลักประกันเข้าบัญชี ้ชื่อขายหลักทรัพย์ บัญชีชื่อขายหลักทรัพย์ 7 (บัญชีแคชบาลานซ์) 2 จากบัญชีธนาคาร กสิกรไทย เลขที่บัญชี 4 6 จำนวนเงิน 10,000.00

ตกลง

Buy/Sell

Portfolio

M

Realtime

เมื่อทำรายการเสร็จ สามารถตรวจสอบ รายการ โดย เลือก <mark>สถานะคำสั่ง</mark>

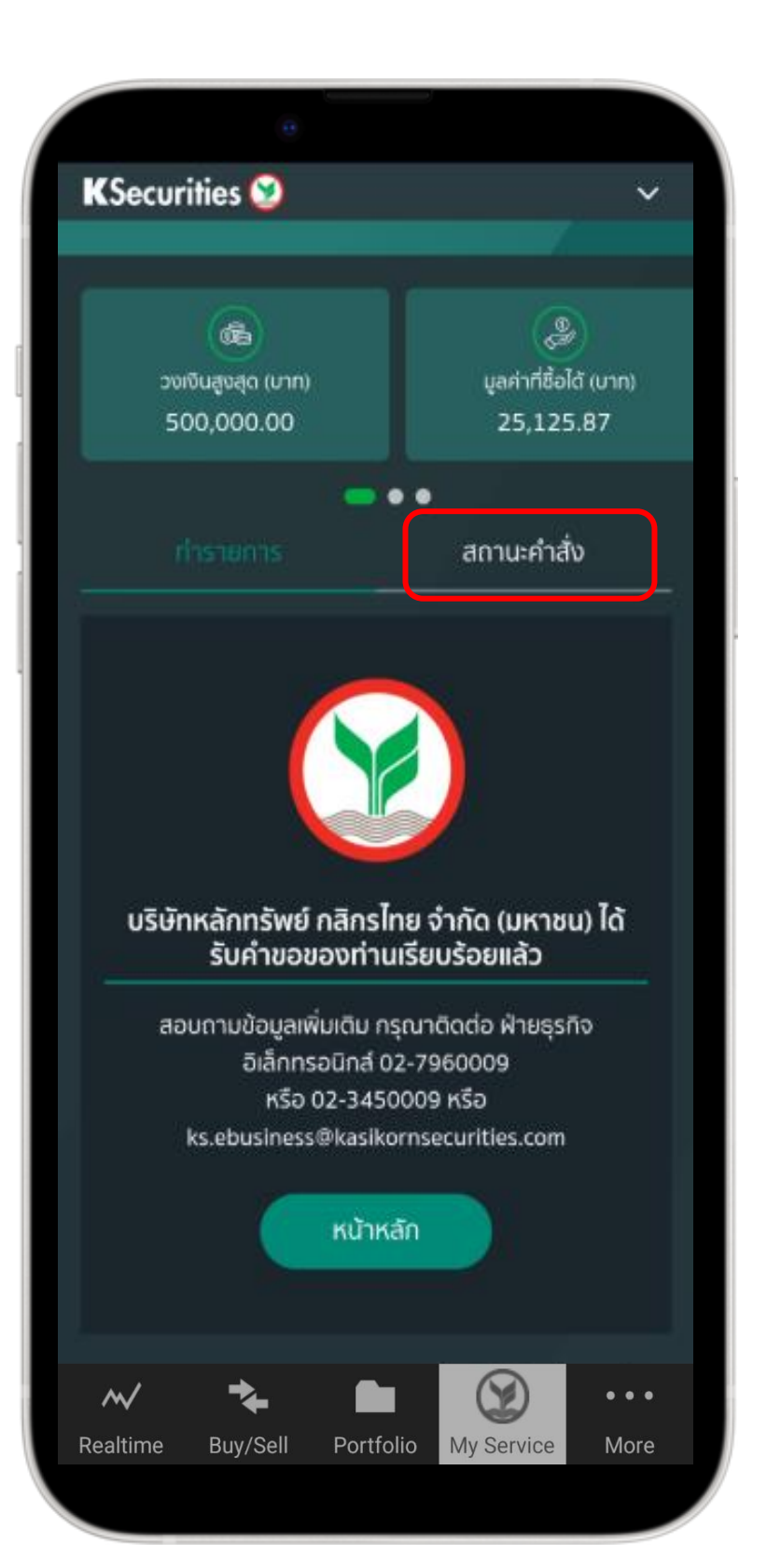

### หน้าสถานะคำสั่ง ท่านสามารถตรวจสอบ รายการคำสั่งฝากหลักประกันของท่าน

My Service

More

| KSecu                  | rities 🥹                                       |                                             |                                     | `      |
|------------------------|------------------------------------------------|---------------------------------------------|-------------------------------------|--------|
|                        | ทำรายการ                                       |                                             | (1)<br>สถานะกำลัง                   |        |
| เลขที                  | ี่บัญชี 2                                      | 7                                           | Complete                            |        |
| รหัสส<br>จำน:          | ว้างอิง<br>วนเงิน (บาท)                        | DD202202                                    | 281800001380<br><b>10,000.0</b> 0   | U<br>D |
| Ë 2                    | 8/02/2022                                      | Ø 18:00:00                                  | )                                   |        |
| เลขที                  | ี่บัญชี 2                                      | 7                                           | Complete                            |        |
| รหัส<br>จำน:           | จ้างอิง<br>วนเงิน (บาท)                        | DD202202                                    | 28173905318<br>10,000.00            | D<br>D |
| 2                      | 8/02/2022                                      | <b>O</b> 17:39:05                           | 2                                   |        |
| เงื่อนไขแ              | ละข้อกำหนด                                     | ì                                           |                                     |        |
| 1. บรี<br>ให้ลูก       | เษ้ทจะทำการหั<br>ค้าทันทีหลังทำ                | กเงินในบัญชีธน<br>ารายการ                   | าคารและเพิ่มอำนา                    | າຈອື່  |
| 2. ลูก<br>เวลา<br>ธนาศ | าค้าสามารถฝา<br>08.30 - 19.00<br>การแห่งประเทศ | ากเงินหลักประกั<br>0 น. เว้นวันหยุด<br>เไทย | นได้ในวันจันทร์ - ศ<br>ตามประกาศของ | ุเกร์  |
| 3. จำ                  | นวนเงินขั้นด่ำ                                 | ที่สามารถฝากได                              | ด้คือ 100 บาท                       |        |
| $\sim$                 | *                                              |                                             |                                     | •      |
| lealtime               | Buy/Sell                                       | Portfolio                                   | My Service                          | lore   |

#### หมายเหตุ :

- หลังจากที่ท่านทำรายการเรียบร้อย บริษัทจะดำเนินการ ตัดเงินในบัญชีธนาคารของท่าน และ ปรับเพิ่มวงเงิน ในพอร์ตทันที
- ลูกค้าสามารถฝากเงินหลักประกันได้ในวันจันทร์ ศุกร์ เวลา 08.30 – 19.00 น. เว้นวันหยุดตาม ประกาศของธนาคารแห่งประเทศไทย
- 3. จำนวนเงินขั้นต่ำที่สามารถฝากได้คือ 100 บาท